# 昆明理工大学

# 师生信息服务平台用户操作手册(2019版)

## 目录

| -, |    | 登录地址      | .1 |
|----|----|-----------|----|
| 二、 |    | 登录方式      | .1 |
| Ξ, |    | 信息服务平台主页  | .1 |
| 四、 |    | 个人信息查看及修改 | .2 |
| 五、 |    | 密码修改与找回   | .5 |
|    | 1、 | 密码修改      | .5 |
|    | 2、 | 密码找回      | .7 |
| 六、 |    | 退出系统      | 10 |

#### 一、 登录地址

师生信息服务平台域名登录地址:<u>http://i.kust.edu.cn</u>(建议使用的浏览 器为 IE8 及以上或者 360 极速模式)。

#### 二、 登录方式

登录界面如图 1 所示,用户名为"工号/学号";初始密码为"kust+身份证 后八位"(示例:假设身份证后八位是 1111111,此时密码为 kust1111111), 若最后一位为 X 的记住一定要大写(示例:假设身份证后八位是 1111111X,此 时密码为 kust111111X);因为会存在用户身份证信息不完整或有误等情况,如 果身份证后八位登录提示"密码错误",则可以尝试密码"工号/学号"或 "111111";如果以上情况都不是,请联系信息化建设管理中心处理,联系电话 0871-65915868。

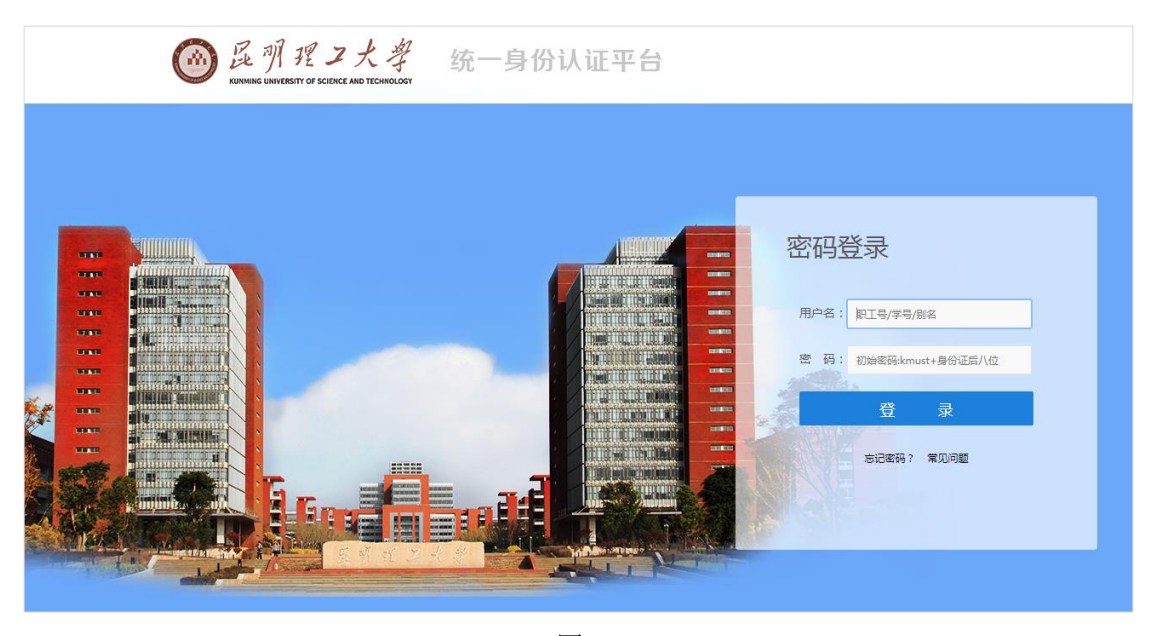

图 1

### 三、 信息服务平台主页

进入到本页面时,说明已经进入到信息平台主页;其中,左边列包含<u>个人信息模块</u>、我的服务、常用链接模块;中间列包含快速通道模块【此模块是通往各 个已经做过单点登录的系统链接入口,可直接进入业务系统无需再次登录账号】 通知新闻类信息;右边列包含一卡通信息、图书信息、查看公积金。如在使用本 系统过程中存在问题需要寻求帮助,可点击平台主页右下角的<u>常见问题汇总</u>寻求帮助。

| @ 展 羽 提 Z<br>KUNMING UNIVERSITY OF SCIENCE      | 大学 师生信息服务平台                            |              |                                                              |  |
|-------------------------------------------------|----------------------------------------|--------------|--------------------------------------------------------------|--|
| 平台主页                                            |                                        |              |                                                              |  |
| 个人信息<br>町丁号 · ADMIN                             | 快速通道 办事大厅                              |              |                                                              |  |
| ALE : ADMIN<br>姓名:<br>部门:                       |                                        |              | 卡状态: 卡余额:元 昨日消费:元 上个月消费:元                                    |  |
| 上次登录:2019-05-10 11:49<br>上次登录IP:222.197.196.248 |                                        | ARABALERRING |                                                              |  |
| 个人设置 🔑 退出系统 🙂                                   | 教育在线 OA系统 我的图书馆                        |              | 暂无数据                                                         |  |
| 我的服务                                            | 通知小学                                   | 查看更多         |                                                              |  |
|                                                 | →///2 日<br>关于抑想を2019年度テ奏者刻学技术发展注流日的/公元 | [2010-05-08] |                                                              |  |
| 我的课表 校车时刻 校历                                    | 关于拟提名2019年度云南省科学技术奖候选项目的公示             | [2019-05-07] |                                                              |  |
| a a a a a a a a a a a a a a a a a a a           | 关于拟提名2019年度云南省科学技术奖候选项目的公示             | [2019-05-06] |                                                              |  |
|                                                 | 关于拟提名2019年度云南省科学技术奖候选项目的公示             | [2019-05-06] | 图书信息 洋悟>>                                                    |  |
| 校内电话 部门网站 快递查询                                  | 昆明理工大学本科新生及带队教师军训服装供应商资格采购竞争性          | [2019-05-06] |                                                              |  |
|                                                 | 关于我校2019年新增学士学位授权专业的公示                 | [2019-05-05] | 已到期:本 7天内到期:本                                                |  |
| 常用链接                                            | 关于拟提名2019年度云南省科学技术奖候选项目的公示             | [2019-04-30] |                                                              |  |
| <u> 教务系统</u> 科研管理 人事管理                          |                                        |              | 我的公积金                                                        |  |
|                                                 | 学校新闻                                   | 查看更多         | 【公积金】您的公积金账号为,查询余                                            |  |
| 体育管理 图书馆                                        | 城市学院赴昆明理工大学大理应用人才培养基地调研                | [2019-05-10] | <b>额靖点击 查看</b>                                               |  |
|                                                 | "云岭大讲堂"暨"文化昆工"系列讲座第六十八                 | [2019-05-10] | 帶田園廳                                                         |  |
|                                                 | 第十一届"大广赛"云南赛区启动仪式暨名家名师                 | [2019-05-10] | <b>市北凹超</b>                                                  |  |
|                                                 | 国家艺术基金项目《白族传统工艺美术作品巡展》                 | [2019-05-09] | <ul> <li>为什么等次登录会律出许多对话框?</li> <li>如何避免每次登录递出对话框?</li> </ul> |  |
|                                                 | 中国工程科技发展战略云南研究院召开第二次工作                 | [2019-05-09] | * 数字校园门户是什么?                                                 |  |
|                                                 | 昆工王冠林副教授参加九三学社中央纪念五四运动                 | [2019-05-09] | 初次登录,系统提示的问题是什么意                                             |  |
|                                                 | 見昭珊丁士学刀开2010年学生就W丁作部累推进会               | [2010-05-00] | 思?                                                           |  |

图 2

### 四、 个人信息查看及修改

1)点击个人信息下面的"个人设置"(图 3 红框)处,进入安全中心界面(图 4),在
 此界面可以完成个人信息的修改(包括别名的设置、密保的设置、手机号和邮箱的修改)

| Good 足 引 把 フ     Kunming University of Science      Y台主の                                                                                                    | 大学<br>AND TECHNOLOGY         | 师生                           | 上信息服                | 务平台              |       |                                      | 1.91 |      |
|----------------------------------------------------------------------------------------------------|------------------------------|------------------------------|---------------------|------------------|-------|--------------------------------------|------|------|
| 个人信息         WIT号:ADMIN         姓名:         部门:         上次登录:2019-05-10 11.49         上次登录IP:222 197.196.248         个人设置         退出系統       0                   | 快速通道<br>対 5 系統<br>教育在线       | か事大厅<br>2000<br>辺新系統<br>0A系統 | デエ管理 デエ管理 むの間书馆     | <b>於</b><br>商校系统 | 研究生管理 | 御欽正版化                                |      | 详情>> |
| 我的服务           (1)         (1)           (2)         (1)           (2)         (1)           (2)         (1)           (2)         (1)           (2)         (1) | 通知公告<br>关于拟提名201<br>关于拟提名201 | 9年度云南省和<br>9年度云南省和           | 学技术奖候选项<br> 学技术奖候选项 | 目的公示目的公示         |       | 查看更多<br>[2019-05-08]<br>[2019-05-07] |      |      |

2) 在安全中心界面(图 4) 根据自身实际情况选择相应的选项并根据系统提示完成个

人信息的修改

| winning university of Scien | マ大学<br>ICE AND TECHNOLOGY | 欢迎您: adm          | in 【进入信息平台】 | 【退出】 |  |
|-----------------------------|---------------------------|-------------------|-------------|------|--|
| 首页    账户安                   | 全密码管理                     | 常见问题              |             |      |  |
| <u>8</u> 个人信息               | 头像:                       | Au                |             |      |  |
| € 安全设置                      | 登录名 :                     | admin             |             |      |  |
| <ul> <li>设置别名</li> </ul>    | 姓名:                       | admin             |             |      |  |
| • 设置密保                      | 身份证号:                     | 5301******1919    |             |      |  |
| <ul> <li>校验邮箱</li> </ul>    | 性别:                       | 男                 |             |      |  |
|                             | 身份:                       | 管理员               |             |      |  |
| 🖹 登录日志                      | Email :                   | 1654693848@qq.com | *已验证,解绑邮箱   |      |  |
|                             | 手机号:                      | 13619609520       | 请正确填写本人手机号! |      |  |
|                             |                           | 保存                |             | I    |  |

图 4

3) 点击图示(图 5、图 6) 红框处的登录日志选项,可以查看此账号最近的访问记录(图

7)

| Kunning university of scien                | マ大学<br>CE AND TECHNOLOGY | 欢迎您: admin 【进入信息平台】 【退出】                     |                          |  |  |  |  |  |  |  |  |
|--------------------------------------------|--------------------------|----------------------------------------------|--------------------------|--|--|--|--|--|--|--|--|
| 首页    账户安                                  | 全密码管理                    | 常见问题                                         |                          |  |  |  |  |  |  |  |  |
| 2 个人信息                                     | 头像:                      | At                                           |                          |  |  |  |  |  |  |  |  |
| 💽 安全设置                                     | 登录名:                     | 少 <del>女</del><br>admin                      |                          |  |  |  |  |  |  |  |  |
| • 设置别名                                     | 姓名:                      | admin                                        |                          |  |  |  |  |  |  |  |  |
| • 设置密保                                     | 身份证号:                    | 5301******1919                               |                          |  |  |  |  |  |  |  |  |
| <ul> <li>校验邮箱</li> </ul>                   | 性别:                      | 男                                            |                          |  |  |  |  |  |  |  |  |
|                                            | 身份:                      | 管理员                                          |                          |  |  |  |  |  |  |  |  |
| ■ 登录日志                                     | Email :                  | 1654693848@qq.com                            | *已验证, 解绑邮箱               |  |  |  |  |  |  |  |  |
|                                            | 手机号:                     | 13619609520                                  | 请正确填写本人手机号!              |  |  |  |  |  |  |  |  |
|                                            |                          | <del>探行</del>                                |                          |  |  |  |  |  |  |  |  |
|                                            | 图 5                      |                                              |                          |  |  |  |  |  |  |  |  |
| の<br>展明現フ<br>KUNMING UNIVERSITY OF SCIENCE | 大學                       |                                              | 欢迎您: admin 【进入信息平台】 【退出】 |  |  |  |  |  |  |  |  |
| 首页    账户安全                                 | 密码管理                     | 机问题                                          |                          |  |  |  |  |  |  |  |  |
| Q 个人信息                                     |                          | , 早上好!<br>19-05-10 13:48:30  地 IP:222.197.19 | 96.248 查看最近记录            |  |  |  |  |  |  |  |  |
|                                            |                          |                                              |                          |  |  |  |  |  |  |  |  |
| • 设置别名                                     | 登录)                      | 方式                                           | 内网登录统计                   |  |  |  |  |  |  |  |  |
| • 设置密保                                     | 🛑 网页 💼 🤋                 | 移动 🛑 qq                                      | 🜩 内网访问                   |  |  |  |  |  |  |  |  |
| • 校验邮箱                                     | 3,000                    |                                              | ◆ 外网访问<br>外网访问           |  |  |  |  |  |  |  |  |
| ≧ 登录日志                                     | 2,500                    |                                              |                          |  |  |  |  |  |  |  |  |
|                                            | 网页 移动                    | b qq                                         |                          |  |  |  |  |  |  |  |  |

|                          | 欢迎您: admin | 【进入信息平台】 【谚         | ₫出]             |        |       |  |
|--------------------------|------------|---------------------|-----------------|--------|-------|--|
| 首页    账户安                | 全 密码管理     | 里 常见问题              |                 |        |       |  |
|                          | 登录记录       |                     |                 | 3期:    | 搜索 返回 |  |
| 2 个人信息                   | 序号         | 登录时间                | 登录ip            | 登录方式   | 登录状态  |  |
|                          | 1          | 2019-05-10 13:48:30 | 222.197.196.248 | 账号密码登录 | 成功    |  |
| → 安全设置                   | 2          | 2019-05-10 12:48:27 | 222.197.196.140 | 账号密码登录 | 成功    |  |
| 0 2120                   | 3          | 2019-05-10 12:02:46 | 222.197.223.246 | 账号密码登录 | 成功    |  |
| • 设置别名                   | 4          | 2019-05-10 11:49:38 | 119.131.105.145 | 账号密码登录 | 成功    |  |
|                          | 5          | 2019-05-10 11:06:52 | 222.197.216.43  | 账号密码登录 | 成功    |  |
| <ul> <li>设置密保</li> </ul> | 6          | 2019-05-10 10:37:03 | 222.197.196.140 | 账号密码登录 | 成功    |  |
| <ul> <li>校验邮箱</li> </ul> | 7          | 2019-05-10 10:15:59 | 120.95.75.133   | 账号密码登录 | 成功    |  |
|                          | 8          | 2019-05-10 10:11:48 | 222.197.216.43  | 账号密码登录 | 成功    |  |
|                          | 9          | 2019-05-10 09:52:11 | 222.197.223.246 | 账号密码登录 | 成功    |  |
| 📄 登录日志                   | 10         | 2019-05-10 09:16:44 | 10.34.47.228    | 账号密码登录 | 成功    |  |
|                          | 11         | 2019-05-10 09:13:05 | 222.197.216.43  | 账号密码登录 | 成功    |  |
|                          |            |                     |                 |        |       |  |

## **五、** 密码修改与找回

### 1、密码修改

(1) 点击平台主页图示(图8) 红框"个人设置"处,进入昆明理工大学安全中心

| の<br>の<br>の<br>の<br>の<br>の<br>の<br>の<br>の<br>の<br>の<br>の<br>の        | 大学<br>AND TECHNOLOGY | 师生      | E信息服     | 务平台  |       |              | 1.97                     |                       |
|----------------------------------------------------------------------|----------------------|---------|----------|------|-------|--------------|--------------------------|-----------------------|
| 个人信息                                                                 | 快速通道                 | 办事大厅    |          |      |       |              | 一卡通信息                    | 详情>>                  |
| 駅工号: ADMIN 姓名: 部门:                                                   |                      |         | <b>2</b> |      |       |              | 校园卡账号:<br>卡状态:<br>昨日消费:元 | ▼<br>卡余额:元<br>上个月消费:元 |
| 上次登录: 2019-05-10 11:49<br>上次登录IP: 222.197.196.248<br>个人设置  ク 退出系统  ひ |                      |         |          | MIX  | 如死王官庄 | 1003ALLAKYU  |                          | 暂无数据                  |
| 我的服务                                                                 | 教育仕线<br><b>通知公告</b>  | UA条统    | 我的國书唱    |      |       | 查看更多         |                          |                       |
|                                                                      | 关于拟提名201             | 9年度云南省科 | 学技术奖候选项  | 目的公示 |       | [2019-05-08] |                          |                       |

图 8

(2) 鼠标移至密码管理处会出现下拉列表,选择下图红框处(图9)"修改密码"选项,进入密码修改界面

| <b>國</b> 提明程。<br>KUNMING UNIVERSITY OF SCI | ス大学<br>ENCE AND TECHNOLOGY | 欢迎您: admin 【进入信息平台】 【退出】 |             |
|--------------------------------------------|----------------------------|--------------------------|-------------|
| 首页 账户                                      | 安全 密码管理                    | 常见问题                     |             |
|                                            | 合修改密码                      |                          |             |
| 2 个人信息                                     |                            |                          |             |
|                                            | 头像:                        |                          |             |
| 💽 安全设置                                     |                            |                          |             |
| 边里山石                                       |                            | aumm                     |             |
| • 设直别沿                                     | 姓名:                        | admin                    |             |
| • 设置密保                                     | 身份证号:                      | 5301*****1919            |             |
| • 校验邮箱                                     | 性别:                        | 男                        |             |
|                                            | 身份:                        | 管理员                      |             |
| 🖹 登录日志                                     | Email :                    | 1654693848@qq.com        | *已验证,解抑邮箱   |
|                                            | 手机号:                       | 13619609520              | 请正确填写本人手机号! |
|                                            |                            | 保存                       |             |

(3)在此界面(图10)输入自己的原密码以及新密码,并输入实时显示的验证码图,以上信息匹配成功后,密码修改成功

|                  | 別理ス大学<br>NIVERSITY OF SCIENCE AND TECHNOLOGY |                  |                       | 欢迎您: admin | 【进入信息平台】       | 【退出】 |
|------------------|----------------------------------------------|------------------|-----------------------|------------|----------------|------|
| 首页               | 账户安全 密                                       | 码管理 常见问题         |                       |            |                |      |
| <b>1</b><br>身份验证 |                                              |                  | 3                     |            | <b>4</b><br>完成 |      |
|                  |                                              |                  |                       |            |                |      |
|                  | *原密码:<br>*输入新密码:                             | 密码由6-20个字符组成,区分大 | (小写 (至少含数字2位、含字母0位、含特 | 弱中         | 麗              |      |
|                  | *确认新密码:                                      | 殊字符0位,不能包含空格)建计  | 义使用英文字母加数字或符号的混合密码    |            |                |      |
|                  | *验证码:                                        | đ                | 645C                  |            |                |      |

图 10

(4) 如遇到较为复杂的验证码验证图, 可点击下图红框处(图 11) 更换验证码验证图

|      | 程 <b>ス</b> 大學<br>ISTY OF SCIENCE AND TECHNOLOGY |                                           |                                     | 欢迎您: admin | 【进入信息平台】 【退出】                                                                                                    |
|------|-------------------------------------------------|-------------------------------------------|-------------------------------------|------------|----------------------------------------------------------------------------------------------------|
| 首页   | 账户安全 密                                          | 码管理 常见问题                                  |                                     |            |                                                                                                    |
| 身份验证 |                                                 |                                           | 3<br>设置新密码                          |            | <b>4</b><br>完成                                                                                                    |
|      | *原密码:                                           |                                           |                                     |            |                                                                                                    |
|      | *输入新密码:                                         | 密码由6-20个字符组成,区分大小写(<br>殊字符0位,不能包含空格)建议使用3 | 至少含数字2位、含字母0位、含特<br>英文字母加数字或符号的混合密码 |            | 1. A Constant of the second second se |
|      | *确认新密码:                                         |                                           |                                     |            |                                                                                                    |
|      | * 验证码:                                          | 榆定                                        | 645c                                |            |                                                                                                    |

图 11

(5) 看到如下界面(图12) 表示修改成功!

| KUNMING UNIVE                           | 理之大き<br>ERSITY OF SCIENCE AND TECHNO | ker<br>J<br>Logy               |          |             | 欢迎您:admin 【进入信息平台】 【退出                                        |
|-----------------------------------------|--------------------------------------|--------------------------------|----------|-------------|---------------------------------------------------------------|
| 首页                                      | 账户安全                                 | 密码管理 常见问:                      | <b>迈</b> |             |                                                               |
| $\sim$                                  |                                      |                                |          |             | 我的安全设置                                                        |
| ·脱熟:                                    | 账号:admin<br>姓名:admin                 | 最近一次登录:<br>2019-05-10 13:58:14 |          |             | 2 设置别名登录 更换<br>未设置别名登录                                        |
| <b>27</b>                               | 别名:立即设置                              | 10.34.54.107                   | 查看登录详情   |             | QQ联合登录           哲末开启OD联合登录                                   |
| 女王许万                                    |                                      |                                |          | <b>75</b> 分 | 「「「「「」」「「」」「「」」」「「」」」「」」」「「」」」「」」」「」」」                        |
| 我的账户存在                                  | 午 <mark>1</mark> 项风险                 |                                |          |             |                                                               |
| ⑦ 密码强度较的<br>建议您修改密                      | <b>氏</b><br>码,保证账号安全                 |                                |          | 立即修改        | 常见问题                                                          |
|                                         |                                      |                                |          |             | • 1、用户怎样保证数字校园门户个                                             |
| # * * * * * * * * * * * * * * * * * * * | ᇧᆓᄀᡄ᠅᠕ᡄ                              |                                |          |             | • 2、第一次登录数字校园统一身份                                             |
| 我的账户已没                                  | 反直⊃坝女王坝                              |                                |          |             | • 3、数字校园门户是什么?该怎样                                             |
| ✓ 已设置密保<br>设置密保问题                       | <b>问题</b><br>可以找回密码和提供密码             | 登录安全性                          |          |             | <ul> <li>4、为什么每次登录过程都会弹出</li> <li>5、如何避免每次登录都会出现这</li> </ul>  |
| · · · · · · · · · · · · · · · · · · ·   | 更换                                   |                                |          |             | <ul> <li>6、为何导入证书后,IE6还是会</li> <li>7、为什么有些页面的文字会出现</li> </ul> |
| ② 密码近期已<br>定期修改密码                       | 史女王吼:                                |                                |          |             |                                                               |

图 12

2、密码找回

图 13

#### (2) 点击下图(图14)红框所示"找回密码"选项,进入密码找回界面

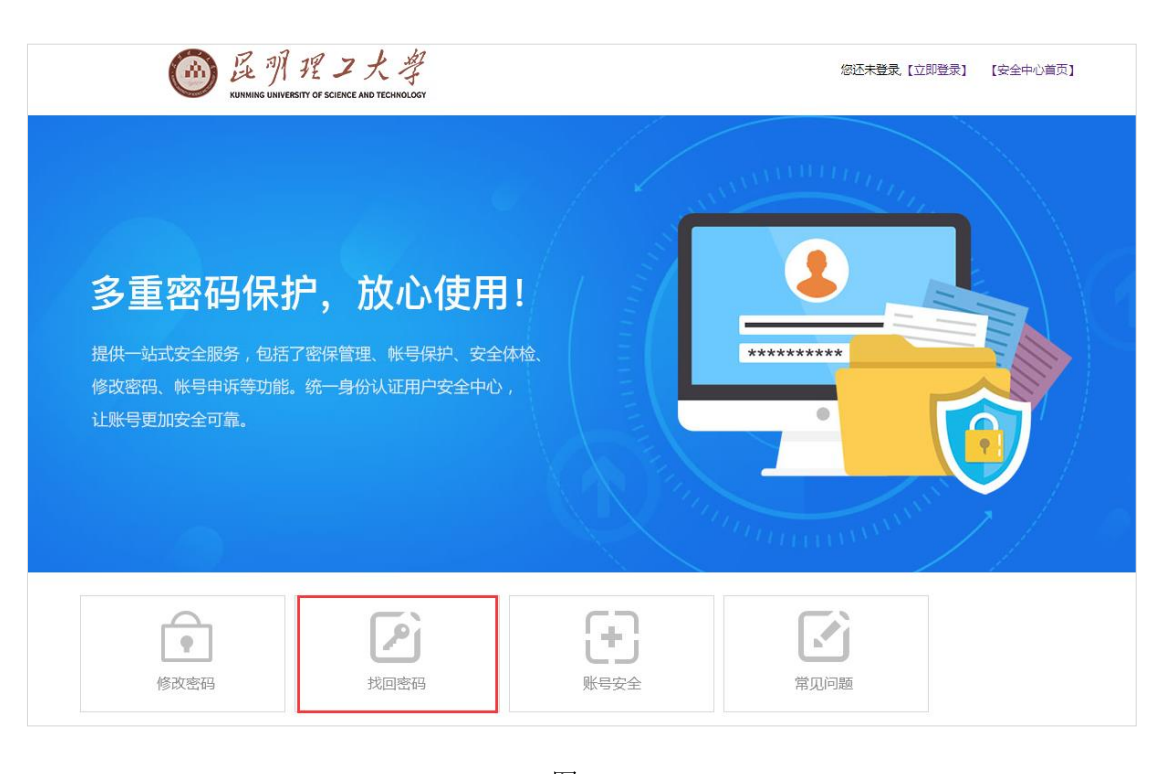

图 14

(3)如下图(图15)所示,输入账号信息和验证码,点击下一步

(1)在认证平台点击下图(图 13)红框"忘记密码"处,进入昆明理工大学安全中心

| 屁 別 理ファ     KURMING UNIVERSITY OF SCIENCE AND | к - Ф<br>тесниологу      |            | 您还未登录,【立即登录】 | 【安全中心首页】 |
|-----------------------------------------------|--------------------------|------------|--------------|----------|
| 身份验证                                          | 2 选择找回方式                 | 3<br>设置新密码 |              | 4<br>完成  |
|                                               | * 登录账号:<br>* 验证码:<br>下一步 | 3 m5 2     |              |          |

图 15

(4) 进入选择找回方式界面(图 16 所示), 密码找回目前可供选择的方式有两种:

- a) 通过已设定的密保问题
- b) 通过已设定的邮箱号

根据个人的使用习惯可选择相应的密码找回方式

| に<br>NINING UNIVERSITY OF SCIENCE AND TECH | ₩<br>INOLOGY                                         | 總还                   | 未登录,【立即登录】 | 【安全中心首页】       |
|--------------------------------------------|------------------------------------------------------|----------------------|------------|----------------|
| 身份验证                                       | 选择找回方式                                               | 3 设置新密码              |            | <b>4</b><br>完成 |
|                                            | 选择验证方式: 密保问题<br>密保问题<br>问题:您父亲的(邮稿验证1)<br>答案:<br>下一步 | v<br>20****53@qq.com |            |                |

图 16

(5) 验证通过后进入设置新密码界面(图17所示),根据系统提示输入新密码

| <b>一员</b> 那程工大学<br>кимина иниченяту оf Science and Technology |                                                                         | 您还未登录 【立即登录】 | 【安全中心首页】       |
|---------------------------------------------------------------|-------------------------------------------------------------------------|--------------|----------------|
| 身份验证                                                          | 3                                                                       |              | <b>4</b><br>完成 |
| *输入新密码:                                                       | 密码由6-20个字符组成,区分大小写(至少含数字2位、含字母0位、含特<br>殊字符0位,不能包含空格)建议使用英文字母加数字或符号的混合密码 | 第一中 强        |                |
| * 到近纪:                                                        | 56U9<br>确定                                                              |              |                |

(6) 当出现下图(图18)所示时,表示找回密码已成功!密码为刚才所设置的新密码

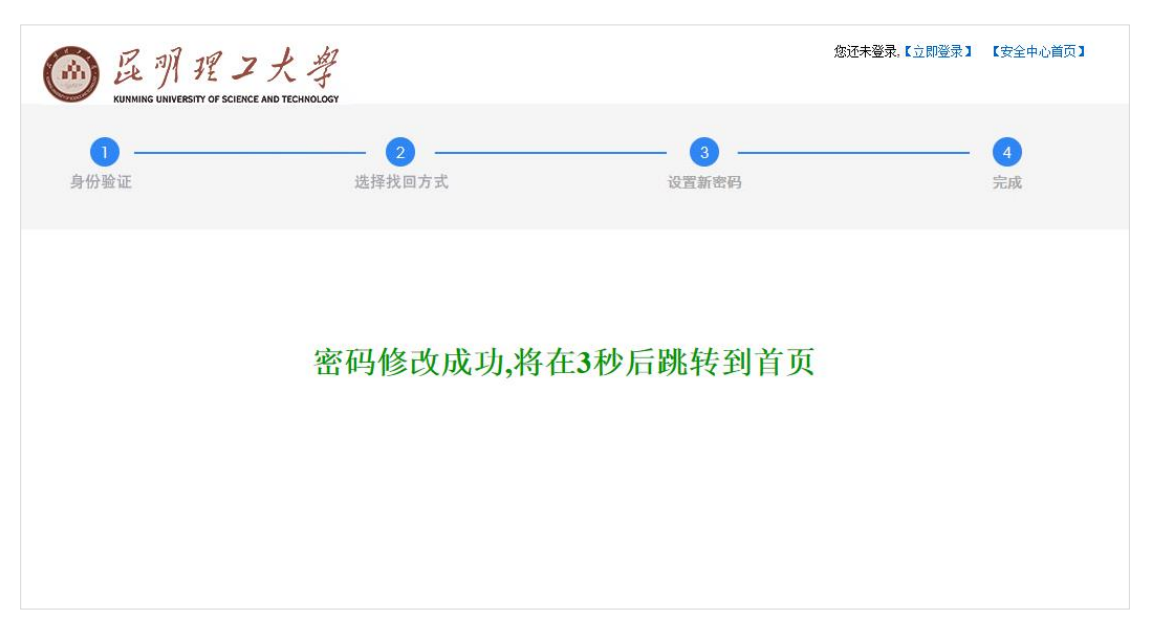

图 18

## 六、 退出系统

1、点击下图(图19)红框"退出"选项,可以退出系统

|                                                                                                    |                                                 | 欢迎您: admin 【进入信息平台】 【退出】                                                                                                    |
|----------------------------------------------------------------------------------------------------|-------------------------------------------------|----------------------------------------------------------------------------------------------------|
| 首页 账户安全 密码管理                                                                                             | 常见问题                                            |                                                                                                    |
|                                                                                                    | -次登录:<br>05-1014:10:29<br>.47.228 查看登录详情<br>75分 | 我的安全设置     受置别名登录     更換       シ     没置别名登录     更換       未设置别名登录     更換       マQ联合登录     管末开房QQ联合登录       ビ     留未开房QQ联合登录       ビ     都未开房QQ联合登录                                                                   |
| ③ 密码强度较低<br>建议想能改密码,保证账号安全                                                                               | 立即修改                                            | 常见问题                                                                                                    |
| 我的账户已设置3项安全项<br>② 已设置密保问题<br>设置密保问题可以找回密码和提供密码要要安全性<br>③ 密码近期已更换<br>定明师政密码更安全统 !<br>③ 邮箱已验证<br>可通过邮稿找回密码 |                                                 | <ul> <li>1、用户怎样保证数字校园门户个</li> <li>2、第一次登录数字校园统一身份</li> <li>3、数字校园门户是什么?该怎样</li> <li>4、为什么每次登录过程都会弹出</li> <li>5、如何避免每次登录都会出现这</li> <li>6、为何导入证书后,IE6还是会</li> <li>7、为什么有些页面的文字会出现</li> <li>8、为什么在使用完毕退出门户后</li> </ul> |

图 19

2、或者回到平台主页并点击下图(图20)左侧红框"退出系统"选项,亦可退出系统

| の<br>の<br>の<br>の<br>の<br>の<br>の<br>の<br>の<br>の<br>の<br>の<br>の                                                                                                    | ・<br>大学<br>e and technology           | 师生                            | E信息服                             | 务平台                  |       |                                                      | <b>.</b>                                  |                   |
|----------------------------------------------------------------------------------------------------|---------------------------------------|-------------------------------|----------------------------------|----------------------|-------|------------------------------------------------------|-------------------------------------------|-------------------|
| 小人信息       WIT号: ADMIN       姓名:       部门:       上次登录: 2019-05-10 13:48       上次登录IP: 222:197.196.248       小人设置 2                                                                                                    | 快速通道<br>财务系统<br>更有在线                  | か事大厅<br>迎新系统<br>のA系统          | デス<br>学工管理<br>氏的图书馆              | 戸の一方                 | 研究生管理 | 微软正版化                                                | — <b>卜通信息</b><br>校园卡账号:<br>卡状态:<br>昨日消费:元 | 详情>>              |
| 我的服务           更加         更加         200         200         200         200         200         200         200         200         200         200         200         200         200         200         200         200         200         200         200         200         200         200         200         200         200         200         200         200         200         200         200         200         200         200         200         200         200         200         200         200         200         200         200         200         200         200         200         200         200         200         200         200         200 | 通知公告<br>关于拟提名20<br>关于拟提名20<br>关于拟提名20 | 9年度云南省科<br>9年度云南省科<br>9年度云南省科 | ↓学技术奖候选项<br>↓学技术奖候选项<br>↓学技术奖候选项 | 间的公示<br>间的公示<br>间的公示 |       | 查看更多<br>[2019-05-08]<br>[2019-05-07]<br>[2019-05-06] | 图书信息                                      | 详情>>              |
| 校内电话 部门网站 快速查询                                                                                                    | 关于拟提名20<br>昆明理工大学和<br>关于我校2019        | 19年度云南省和<br>科新生及带队<br>年新増学士学位 | 4学技术奖候选项<br>教师军训服装供<br>2授权专业的公示  | 间的公示<br>应商资格采购竞      | 争性    | [2019-05-06]<br>[2019-05-06]<br>[2019-05-05]         | 已借阅:本<br>已到期:本                            | 当前借阅:本<br>7天内到期:本 |

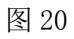

3、若出现下图(图21)所示,表示退出系统成功。

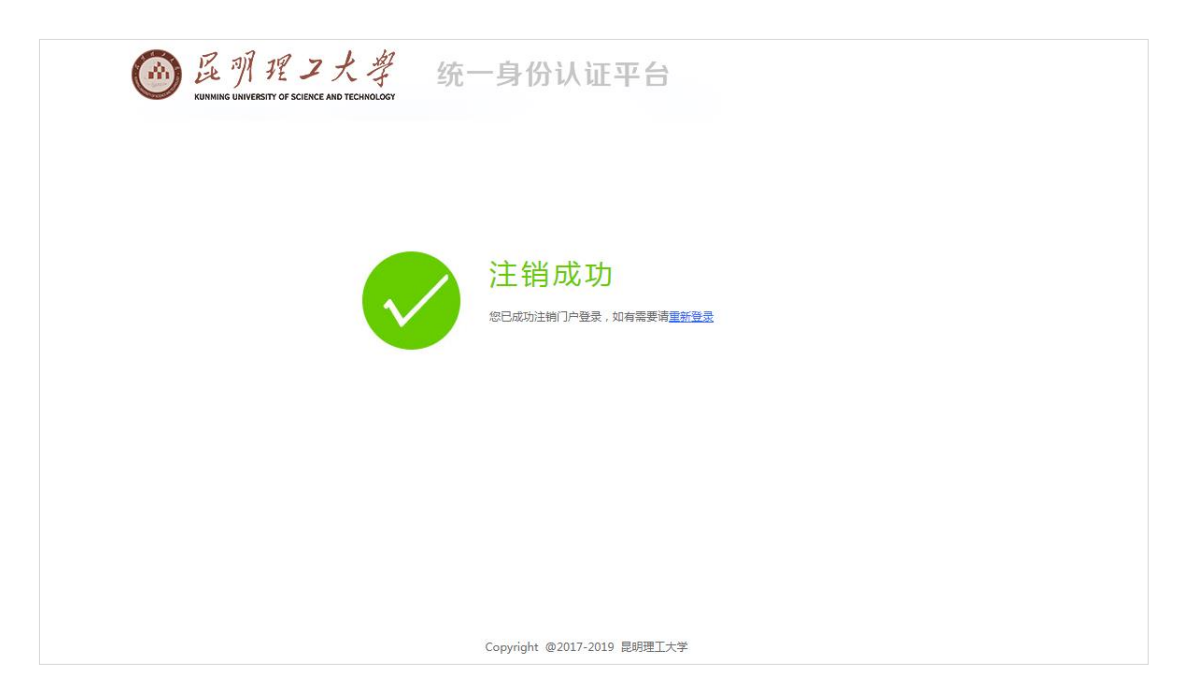

图 21